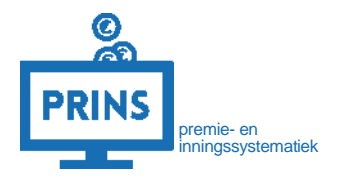

# UW EERSTE AANLEVERING VIA HET SELFSERVICE WERKGEVERS PORTAAL

# ALS ZELFSTANDIG ONDERNEMER

Februari 2023

# OVER DEZE HANDLEIDING

U leest in deze handleiding hoe u de eerste pensioenaangifte doet via het Selfservice Werkgevers Portaal. Voor uw eerste pensioenaangifte maakt u namelijk eenmalig een dienstverband aan.

# Dit is mogelijk als:

1. U inlogt met de eHerkenning dienst 'pensioenaangifte';

# Deze handleiding is bestemd voor:

- 1. Zelfstandig ondernemers die zelf hun personeels- en salarisadministratie verzorgen;
- 2. Administratiekantoor die de personeels- en salarisadministratie verzorgen voor zelfstandig ondernemers;

# INLOGGEN OP SELFSERVICE WERKGEVERS PORTAAL (SWP)

# U logt in met uw persoonlijke inloggegevens.

U gaat naar <u>https://pensioenaangifte.apg.nl/</u> en logt in met eHerkenning. Klik hier op 'Inloggen'.

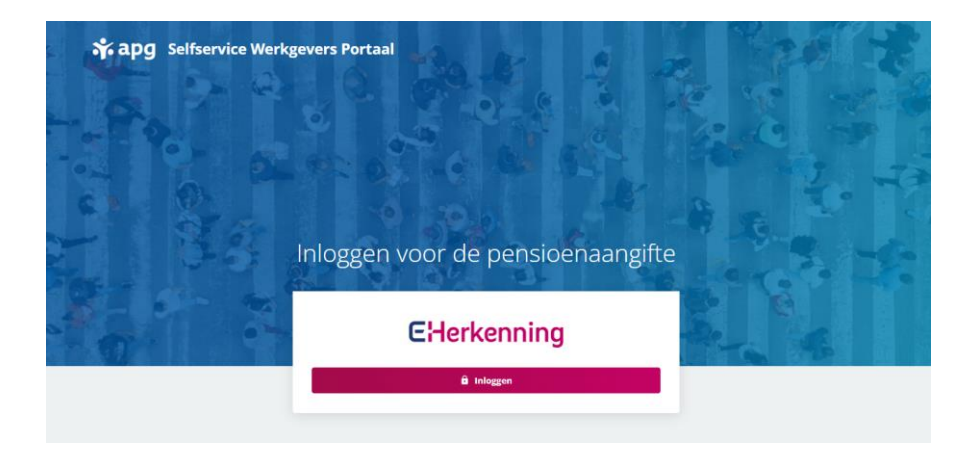

### U komt op uw persoonlijke pagina

U bent nu op uw persoonlijke pagina in het Selfservice Werkgevers Portaal (SWP). Bovenaan de pagina ziet u verschillende tabbladen. U komt nu op het tabblad 'Dashboard'.

Als er nog geen gegevens staan, vult u in het blok bovenin, uw gegevens in. Uw leveranciersnummer, uw aansluiting en uw opdrachtgever.

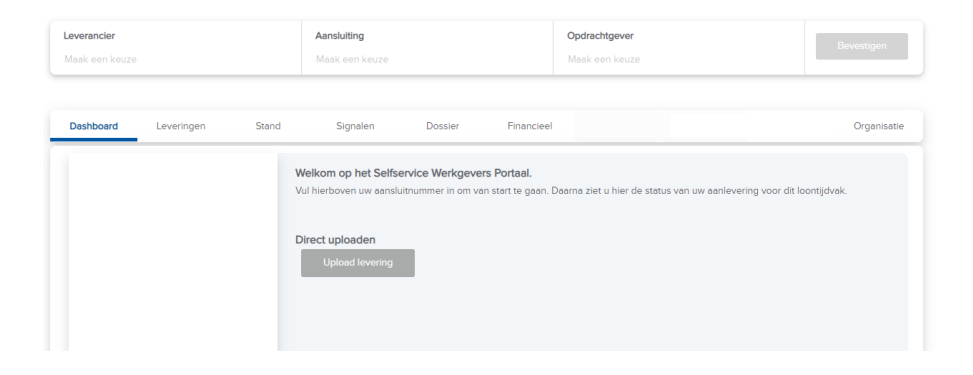

# AANMAKEN LEVERING

# U klikt op het tabblad 'Leveringen'

U vindt op dit tabblad alle leveringen die u heeft aangemaakt. Dit is uw eerste levering, dus het overzicht is nog leeg. Klik op de knop 'nieuw' om een nieuwe levering aan te maken.

### U maakt een lege levering aan

U ziet nu een scherm dat u helpt bij het aanmaken van deze nieuwe levering. Kies bij periode de periode waarvoor u wilt aanleveren.

U kiest daarnaast de optie 'leeg'. Dit betekent dat u een lege levering aanmaakt. In de volgende stappen vult u deze levering zelf aan. Klik daarna op 'volgende'.

| Le | veringer   | n             |                    |               |                |                |          |  |
|----|------------|---------------|--------------------|---------------|----------------|----------------|----------|--|
| Ор | deze pagir | na vindt u ee | n overzicht van de | gegevenslever | ingen welke bi | APG bekend zij | n.       |  |
|    | Zoeken     |               |                    |               |                |                |          |  |
| 0  | Nieuw      | 🔍 Details     | 🤌 Corrigeer        | Servers       | 😽 Zend in      | 🗟 Verwijder    | @ Upload |  |

| Wizard 'nieuwe levering'     |                                                            |                             |                            |                          | <b>X</b> |
|------------------------------|------------------------------------------------------------|-----------------------------|----------------------------|--------------------------|----------|
| Aanmaken nieuwe gege         | venslevering                                               |                             |                            |                          |          |
| Selecteer de periode voor w  | elke de nieuwe levering aangemaakt dient te worden.        |                             |                            |                          |          |
| Periode: *                   | 202012                                                     | Ψ                           |                            |                          |          |
| Kies welke aansluitingen u v | vilt meenemen in deze levering. U kunt per aansluiting aan | geven of de huidige stand a | als basis voor deze nieuwe | levering wilt gebruiken. |          |
| Aansluiting                  |                                                            | vorige periode              | leeg                       | niet leveren             |          |
|                              |                                                            |                             | ۲                          | 0                        |          |
|                              |                                                            |                             |                            |                          |          |
|                              |                                                            |                             |                            |                          |          |
|                              |                                                            |                             |                            |                          |          |

(de met \* gemarkeerde velden zijn verplicht) Volgende > Annuleer

# **BEWERKEN LEVERING**

### Klik op 'levering bewerken'

U heeft een levering aangemaakt en ziet daar nu

een bevestiging van. Klik dus op 'levering

bewerken' om uw levering te gaan vullen.

Wizard 'nieuwe levering'

**•** ×

#### Aanmaken nieuwe gegevenslevering

De gewenste gegevenslevering wordt aangemaakt. Dit kan, afhankelijk van het aantal dienstverbanden welk bij APG bekend is, enige tijd duren. U kunt op deze pagina wachten om de voortgang te volgen. Zodra de status van de levering 'Door u te bewerken' wordt, kunt u deze openen. U kunt echter ook terugkeren naar het overzicht van alle gegevensleveringen en de nieuwe levering later bewerken.

Let op; een nieuw aangemaakte levering welke nog niet is ingezonden blijft maximaal 90 dagen bewaard.

| Periode:            | 202012                       |
|---------------------|------------------------------|
| Datum/tijd aanmaak: | 17-11-2021 09:34:07          |
| Status:             | Door u te bewerken (ververs) |

Levering bewerken Overzicht leveringen

### Uw levering bewerken via details

U komt nu op het scherm 'Uw leveringen – Beheren levering'. Hier ziet u uw nieuwe en lege levering. Rechts ziet u onder 'inhoud levering' het loontijdvak en aansluitnummer waarvoor u een levering aanmaakte. Klik nu op 'details' om verder te gaan.

U heeft een gegevenslevering geselecteerd welke nog niet ter verwerking aan APG is aangeboden. U kunt de inhoud van deze levering aanpassen.

# AANMAKEN DIENSTVERBAND

### Een nieuw dienstverband aanmaken

Na het klikken op 'details' kunt u dienstverbanden toevoegen aan uw levering. Klik hiervoor op de knop 'nieuw'.

U vult nu stapsgewijs de gegevens van dit nieuwe dienstverband in:

- Algemene gegevens
- Persoonsgegevens
- Betrekkingsgegevens
- Productgegevens

Bij de gegevens die u verplicht moet invullen ziet u een \*.

#### Uw Leveringen - Beheren Levering

 Zoeken - Overzicht - 202012 

 Aansluiting

 Selecteer middels onderstaande knoppen het gewenste dienstverband.

 Aansluiting:
 Tijdvak:

 01-12-2020 t/m 31-12-2020

 Dienstverbanden

 Nieuw
 Voeg toe

 Details
 Verwijder

 BSN
 Persnr. / Volgnr.

 In dienst vanaf
 Uit dienst

 Geboortedatum Geslacht

U heeft een gegevenslevering geselecteerd welke nog niet ter verwerking aan APG is aangeboden. U kunt de inhoud van deze levering aanpassen.

# INVULLEN ALGEMENE EN PERSOONSGEGEVENS

# Vul de algemene gegevens in

De datum aanvang is de datum waarop u als zelfstandig ondernemer deelnemer bent geworden van het pensioenfonds.

De aard van het dienstverband is 'actieve werknemer'.

Bij salarisnummer en volgnummer vult u allebei '1' in. Klik daarna op 'Volgende'.

### Vul de persoonsgegevens in

U vult hier uw persoonsgegevens in. Klik daarna op 'Volgende'.

| Wizard 'nieuw dienstverband'                                        |                                                                     |
|---------------------------------------------------------------------|---------------------------------------------------------------------|
| Nieuw dienstverband: algemene gegevens                              |                                                                     |
| Vul hieronder de algemene gegevens van het nieuwe dienstverband in. |                                                                     |
| Datum aanvang: * 🔞 dd-mm-jijj                                       | Vink aan indien dit dienstverband direct beëindigd dient te worden: |
| Aard dienstverband: * 🚱 (selecteer)                                 | Salarisnr. / Volgnr.: * 🕢                                           |
| BSNummer: *                                                         |                                                                     |
|                                                                     |                                                                     |
|                                                                     |                                                                     |
|                                                                     |                                                                     |
|                                                                     |                                                                     |

| Wizard 'nieuw diensty                 | erba | und"          |            |        |   |     |                                   |   |             |   |    | = X |
|---------------------------------------|------|---------------|------------|--------|---|-----|-----------------------------------|---|-------------|---|----|-----|
| Nieuw dienstverband                   | per  | soonsgegeven  | 9          |        |   |     |                                   |   |             |   |    |     |
| Vul hieronder de pers                 | oons | sgegevens van | uw weekner | mer in |   |     |                                   |   |             |   |    |     |
| Voorletters: *                        | 0    | Т             |            |        |   | V   | /oorvoegsels                      | 0 |             |   |    |     |
| Achtemaam: *                          | 0    | Testman       |            |        |   | G   | Seslacht *                        | 0 | Mannelijk   | ¥ |    |     |
| Geboortedatum: *                      | 0    | 25-12-1980    |            |        | 1 | 8 c | Verlijdensdatum:                  | 0 | dd-mm-jijj  |   | 33 |     |
| Land *                                | 0    | Nederland     |            |        | ~ | N   | lationaliteit: *                  | 0 | Nederlandse | ~ |    |     |
| Postcode / Huisnr. /<br>Toevoeging: * | 0    | 1062JC        | 6          |        |   | L   | ocatie omschrijving:              | 0 |             |   |    |     |
| Straat *                              | 0    | Westerleest   | raat       |        |   | M   | Voonplaats; *                     | 0 | Amsterdam   |   |    |     |
| Rekeningnummer:                       | 0    | 0             |            |        |   |     |                                   |   |             |   |    |     |
| Individuale onthelfing                | 0    | (selecteer)   |            |        | ~ |     |                                   |   |             |   |    |     |
| Burgerlijke staat                     | 0    | (selecteer)   |            |        | ~ | D   | latum ingang<br>urgerlijke staat: | 0 | dd-mm-jijj  | ) | 1  |     |

# INVULLEN BETREKKING- EN PRODUCTGEGEVENS

# Vul de betrekking gegevens in

Als u klaar bent klikt u op 'volgende'.

| <b>Retrekkinnnenevens</b>                                                                                                    |                                                                                                    |                                                                                                    |                                                       |             |                           |                         |                  |                     |
|----------------------------------------------------------------------------------------------------|----------------------------------------------------------------------------------------------------|----------------------------------------------------------------------------------------------------|-------------------------------------------------------|-------------|---------------------------|-------------------------|------------------|---------------------|
| beeren and a second                                                                                                    |                                                                                                    |                                                                                                    |                                                       |             |                           |                         |                  |                     |
| /ul hieronder de geg                                                                                                    | ivens (                                                                                                   | van de betrekking in de gevraagde                                                                                                    | periode in                                            | 1.)         |                           |                         |                  |                     |
| Datum aanvang                                                                                                    | 0 0                                                                                                    | 1-01-2016                                                                                                    |                                                       |             |                           |                         |                  |                     |
| Datum einde                                                                                                    | 0 3                                                                                                    | 0-06-2016                                                                                                    |                                                       |             |                           |                         |                  |                     |
| Verbijzondering:                                                                                                    | 0                                                                                                    | Zelfstandige                                                                                                    | Y                                                     | 1           |                           |                         |                  |                     |
| CAO: *                                                                                                    | 0                                                                                                    | 94 Zelfstandigen Afbouw                                                                                                    | ~                                                     |             |                           |                         |                  |                     |
| Beroep: *                                                                                                    | 0                                                                                                    | Zelfstandige Afbouw                                                                                                    | ~                                                     | ]           |                           |                         |                  |                     |
| Deeltijdfactor: *                                                                                                    | 0                                                                                                    |                                                                                                    |                                                       |             |                           |                         |                  |                     |
| deetelling *                                                                                                    | 0                                                                                                    | Ja                                                                                                    | *                                                     | i           |                           |                         |                  |                     |
| oon SV:                                                                                                    | 0                                                                                                    |                                                                                                    |                                                       |             |                           |                         |                  |                     |
| 3ruto uurloon: *                                                                                                    | 2                                                                                                    | 20                                                                                                    |                                                       | 1           |                           |                         |                  |                     |
| Jren:                                                                                                    | 5                                                                                                    | 978,75                                                                                                    |                                                       |             |                           |                         |                  |                     |
| Dagen                                                                                                    | 1                                                                                                    | 130                                                                                                    | ×                                                     |             |                           |                         |                  |                     |
|                                                                                                    |                                                                                                    |                                                                                                    |                                                       |             |                           |                         |                  |                     |
|                                                                                                    |                                                                                                    |                                                                                                    |                                                       |             |                           |                         |                  |                     |
|                                                                                                    |                                                                                                    |                                                                                                    |                                                       |             | (de mel * gemarkeerde va  | lden zijn verpficht)    | < Vorige Volgen  | de > Annuleer       |
|                                                                                                    |                                                                                                    |                                                                                                    |                                                       |             | (de met * gemarkeerde va  | iden zijn verplicht)    | < Vorige Volgeno | de > Annuleer       |
| Wizard 'nieuw dienst                                                                                                    | verban                                                                                                    | ď                                                                                                    |                                                       |             | (de mel * gemarkeende vel | iden gijn vergilentj    | < Vorige Volgeno | de > Annuleer       |
| Wizard 'nieuw dienst                                                                                                    | verban                                                                                                    | ď                                                                                                    |                                                       |             | (de met * gemarkeende va  | lden zijn verpficht)    | < Vorige Volgena | de > (JAnnuleer)    |
| Wizard 'nieuw dienst<br>Productgegevens<br>Vul hieronder de geg                                                                                                    | verban                                                                                                    | id'<br>van het gevraagde product in de g                                                                                                    | evraagde p                                            | periode in. | (de mat * gemeinende ve   | lden zijn verpficht)    | < Vorige Volgen  | de > [Annuleer]     |
| Wizard 'nieuw dienst<br>Productgegevens<br>Val hieronder de geg<br>Ondrachtever                                                                                                    | verban                                                                                                    | rd"<br>van het gevraagde product in de g<br>Stichtigg Pensioenfonds voor de                                                                                                    | evraagde p                                            | periode in  | (de mat * gemeinende ve   | lden aljn verpficht)    | < Vorige Volgen  | de > Annuleer       |
| Wizard 'nieuw dienst<br>Productgegevens<br>Vul hieronder de ge<br>Opdrachtgever:<br>Dochart                                                                                                    | verban<br>evens<br>E                                                                                      | d'<br>van het gevraagde product in de g<br>Stichting Penskennfonds voor de<br>Souwijverheid<br>Auwulting St. actor Borez Ziff                                                                                                    | evraagde p                                            | periode in. | (de mel *gentarbæerte ve  | iden alje verpfisht)    | < Vorige Volgen  | e> Sunuleer         |
| Wizard 'nieuw dienst<br>Productgegevens<br>Val hieronder de geg<br>Opdrachtgever:<br>Product                                                                                                    | verban<br>evens<br>E                                                                                      | d'<br>van het gevraagde product in de g<br>Silchting Pensioenfonds voor de<br>Jouwnijverheit<br>Janvulling 55. sector Bouw Zelfs<br>Janvulling 55. sector Bouw Zelfs                                                                                                    | evraagde p<br>t. Afbouw                               | periode in. | (de mel * gentarbaarde ve | lden zijn verpfishtij   | < Vorige Volgen  | e> Annuleer         |
| Wizard 'nieuw dienst<br>Productgegevens<br>Vul hieronder de geg<br>Opdrachtgever.<br>Product<br>Vanant.<br>Datum aanvang                                                                                                    | evens<br>§                                                                                                | d'<br>van het gevraagde product in de g<br>Sichting Pensioenfonds voor de<br>Jourwijverheid<br>Janvuiling 55. sector Bouw Zelfs<br>Janvuiling 55. sector Bouw Zelfs<br>us et 2040: Datum einde                                                                                                    | evraagde p<br>t. Afbourw                              | perode in.  | (de mat * gemathende ve   | hiten zijn vergfantij   | < Vorige Volgen  | a > Annuleer        |
| Wizard 'nieuw dienst<br>Productgegevens<br>Vul hieronder de geg<br>Opdrachtgever:<br>Product<br>Product<br>Datum antwong<br>product<br>Datum antwong                                                                                                    | evens<br>E<br>Z                                                                                           | d'<br>van het gevraagde product in de g<br>Sichting Pensioenfonds voor de<br>Jouwnijverheid<br>Janvulling 55. sector Bouw Zelfs<br>Jn 101 2016 Dahm ende<br>product.<br>Jn 101 2016 Dahm ende<br>product.                                                                                                    | evraagde p<br>L Afbourw<br>L Afbourw<br>0.06-2016     | perode in.  | (de mat * gamarkearde ve  | lan ajn vegdintj        | < Vorige Volgen  | ar>j⊉vmuleer<br>⇒ x |
| Wizard 'neuw dienst<br>Productgegevens<br>Vid hieronder die geg<br>Opdrachtgever:<br>Poolact<br>Variant:<br>Datum aanvang<br>periode:<br>periode:<br>Unen:                                                                                                    | evens<br>E<br>E<br>C<br>O<br>O                                                                            | d'<br>van het gevraagde product in de g<br>Sidchting Pensioenfonds voor de<br>Jouwnijverheid<br>Aanvuilling 55. sector Bouw Zelfs<br>11.01.2016 Datum einde<br>product<br>10.01.2016 penode:<br>0.3 J 0.01.2016 0.001 0.001 0.                                                                                                    | evraagde p<br>t. Afbourw<br>t. Afbourw<br>0.06-2016   | periode in. | (de met * generkeerde ve  | lden alje vergelicht)   | < Vorige Volgen  | de > Stonuleer      |
| Wizard 'nieuw dienst<br>Productgegevens<br>Val hieronder de geg<br>Opdrachgever:<br>Product<br>Datum aanvang<br>product<br>Datum aanvang<br>product<br>Usen:<br>Usen:                                                                                                  | evens<br>E<br>E<br>C<br>O<br>C<br>O                                                                       | of<br>van het gevraagde product in de g<br>Sidching Pensioenfonds voor de<br>Jouwnijercheid<br>Aanvulling 55. sector Bouw Zelfs<br>In 10.1.2016<br>Datum einde<br>Datum einde                                                                                                    | evraagde p<br>t. Afbouw<br>t. Afbouw<br>0.06-2016     | periode in. | (de mel * genankeerde va  | hiten aller vergelantij | < Vorige Volgen  | se> SAmuleer<br>⇒ X |
| Wizard 'nieuw dienst<br>Productgegevens<br>Vul hieronder de geg<br>Opdrachtgever:<br>Product<br>Datum aanvang<br>product<br>Datum aanvang<br>periode:<br>Uren:<br>Datum aanvang<br>periode:<br>Uren:<br>Datum aanvang<br>periode:<br>Uren:                             | evens<br>E<br>2<br>0<br>0<br>0<br>0<br>0<br>0<br>0                                                        | of<br>van het gevraagde product in de g<br>Stichting Pensioenfonds voor de<br>Souweijverheid<br>1.01.2016 Datum einde<br>Datum einde<br>Datum einde<br>Datum einde<br>0.3<br>978.75<br>130<br>32951.10                                                                                                    | evraagde p<br>L Afbourw<br>L Afbourw<br>0.06-2016     | periode in. | (de mel * gantañaante ve  | hiten zijn verglantij   | < Vorige Volgen  | e > Annuleer        |
| Wizard 'neuw dienst<br>Productgegevens<br>Vul hieronder de geg<br>Opdrachtgever<br>Product<br>Jahan einer<br>Daten sanvang<br>Daten sanvang<br>Daten sanvang<br>Daten sanvang<br>Penode:<br>Uren:<br>Dagen:<br>Production: 'Premiegrondslag;                           | evens<br>E<br>C<br>C<br>C<br>C<br>C<br>C<br>C<br>C<br>C<br>C<br>C<br>C<br>C<br>C<br>C<br>C<br>C<br>C      | d'<br>van het gevraagde product in de g<br>Stichting Pensioenfonds voor de<br>Janvuiling 55. sector Bouw Zelfs<br>vanvolling 55. sector Bouw Zelfs<br>Datum ende<br>Datum ende<br>Datum ende<br>Datum ende<br>Datum ende<br>Datum ende<br>Product<br>978,75<br>130<br>19 698,94                                                                                                    | evraagde p<br>It. Afbourw<br>It. Afbourw<br>0.06-2016 | periode in. | (de mat * gemathearde ve  | lden sige vergelicht)   | < Vorige         | a > Shanuleer       |
| Wizard 'nieuw dienst<br>Productgegevens<br>Vul hieronder de geg<br>Opdrachtgever:<br>Product<br>Datum aanvang<br>periode:<br>Datum aanvang<br>periode:<br>Datum aanvang<br>periode:<br>Datum aanvang<br>periode:<br>Dagen:<br>Premiegerondslag: "<br>Premiegerondslag: | evens<br>5<br>6<br>0<br>0<br>0<br>0<br>0<br>0<br>0<br>0<br>0<br>0<br>0<br>0<br>0<br>0<br>0<br>0<br>0<br>0 | d'<br>van het gevraagde product in de g<br>Sichting Pensioenfonds voor de<br>Jouwnijverheid<br>anvuilling 55. sector Bouw Zelfs<br>Jouwnijverheid<br>poduct<br>Jouwneinder<br>penduct<br>10.10.2016<br>Datum einde<br>penduct<br>30.00<br>32865.110<br>19.696.94<br>200                                                                                                    | evraagde p<br>It. Afbouw<br>0.06-2016                 | periode in. | (de mat * gematheade ve   | lden slijn vergelicht)  | < Vorige         | a X                 |
| Witard 'neuw dienst<br>Productgegevens<br>Val hieronder de ogo<br>Opdrachgever:<br>Product:<br>Variant:<br>Datum envrang<br>periode:<br>Uren:<br>Degen:<br>Productioon: "<br>Premie: "<br>Sort loorgrondslag:                                                          | evens<br>5<br>6<br>7<br>7<br>7<br>7<br>7<br>7<br>7<br>7<br>7<br>7<br>7<br>7<br>7<br>7<br>7<br>7<br>7<br>7 | of<br>van het gevraagde product in de g<br>sitchting Pensioenfonds voor de<br>Jouwnijverheid<br>Aanvuilling 55. sector Bouw Zelfs<br>Aanvuilling 55. sector Bouw Zelfs<br>Aanvuilling 55. sector Bouw Zelfs<br>Di 01-2016<br>Datum ende<br>penode:<br>01-31-2016<br>2015<br>2015<br>20 | evraagde p<br>It. Afbouw<br>0.06.2016<br>×            | periode in  | (de mat * gemeineerde ve  | hten zijn vergeland;    | < Vorige Volgen  | ar Sonnuleer<br>⇒ X |

# Vul de productgegevens in

Klik op het rekenmachine icoontje voor een rekenhulp.

Als u klaar bent klikt u op 'volgende'.

Soms zijn meerdere producten van toepassing. U doorloopt dit scherm dan voor ieder product.

| (de mai * gemerkeerde veiden zijn verplicht) | < Vorige Volgende > | Annuleer |
|----------------------------------------------|---------------------|----------|
|                                              |                     | · ·      |

## VOLTOOIEN NIEUW DIENSTVERBAND

### Sla de nieuwe gegevens op.

Klik op 'opslaan' om het nieuwe dienstverband op te slaan. U levert hiermee nog niets aan, dat doet u bij een van de volgende stappen.

#### Wizard 'nieuw dielestverband'

#### Voltoolen wizard

U heeft alle benodigde gegevens ingevoerd. Klik op 'spslaan' om de wizard af te sluiten en de betreffende gegevens daadwerkelijk vast te leggen.

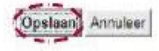

13

### Ga terug naar de hele levering

Op het tabblad leveringen ziet u nu uw nieuwe dienstverband. Klik in het kruimelpad op uw aansluitnummer plus de naam van uw organisatie.

#### **Uw Leveringen - Beheren Levering**

U heeft een pageventievering peselecteent welke nog niet ter verwerking aan APG is aangeboden. U kunt de inhoud van deze levering aangaseen.

| Zoekee - Ouec       | <u>114 - 201902</u> - 212333 | (HE7) Boueverkoever  | Br - 00000055568677    | 77.3 Aabbou      |                                        |  |
|---------------------|------------------------------|----------------------|------------------------|------------------|----------------------------------------|--|
| Densiverband        |                              |                      |                        |                  |                                        |  |
| Seronder vindt u de | gegevens van het gese        | iecteende diemstvort | oand. U isant deze geg | evens aaroassen. |                                        |  |
| Dersheiband         | 000000555566                 | × 5 777              | N                      | bark             | A Aabbxc (v) =                         |  |
| Aard                | Actieve werks                | lemer                |                        | ON               | 112113114                              |  |
| Loophia             | 01-01-2015 58                | n heden              | 0                      | independences    | 01.01.1980                             |  |
|                     |                              |                      | ^                      | Cres.            | Teststraat 12a<br>(NL) 12340X Teststad |  |
| Betrekkingen        | Producten Pers               | ocensgegevens        |                        |                  |                                        |  |
| 🥆 Details 🥔         | Bewerk                       |                      |                        |                  |                                        |  |
| Deturn assrying     | Datum einde D                | Code Cao             | Deeltijdfactor 🕹       | Verb. @          |                                        |  |
| 01-02-2015          | 28-02-2015                   | 99                   | 1                      | WNE              |                                        |  |

# UW LEVERING INZENDEN

# Verstuur nu uw levering

Klik op het tabblad 'Leveringen' op de levering die u wilt versturen. Klik daarna op de button 'zend in'.

| Dashboard           | Leveringen               | Stand                | Signalen                | Dossier  | Financieel |  | Organisatie  |
|---------------------|--------------------------|----------------------|-------------------------|----------|------------|--|--------------|
| Leveringen          |                          |                      |                         |          |            |  |              |
| Op deze pagina vinc | t u een overzicht van de | gegevensleveringen 1 | welke bij APG bekend zi | jn.      |            |  |              |
| Zoeken              |                          |                      |                         |          |            |  |              |
| 🔇 Nieuw 🔍 De        | tails 🤌 Corrigeer        | 🛸 Ververs 🛛 🙀 2      | Zend in 🛛 🗟 Verwijder   | I Upload |            |  |              |
| Periode Volgnr      | Aanmaakdatum             | Inzenddatum          | Leveranciernr.          | Soort    | Status 🕜   |  | # Signalen 🔞 |